## Instructions: How to reset my password

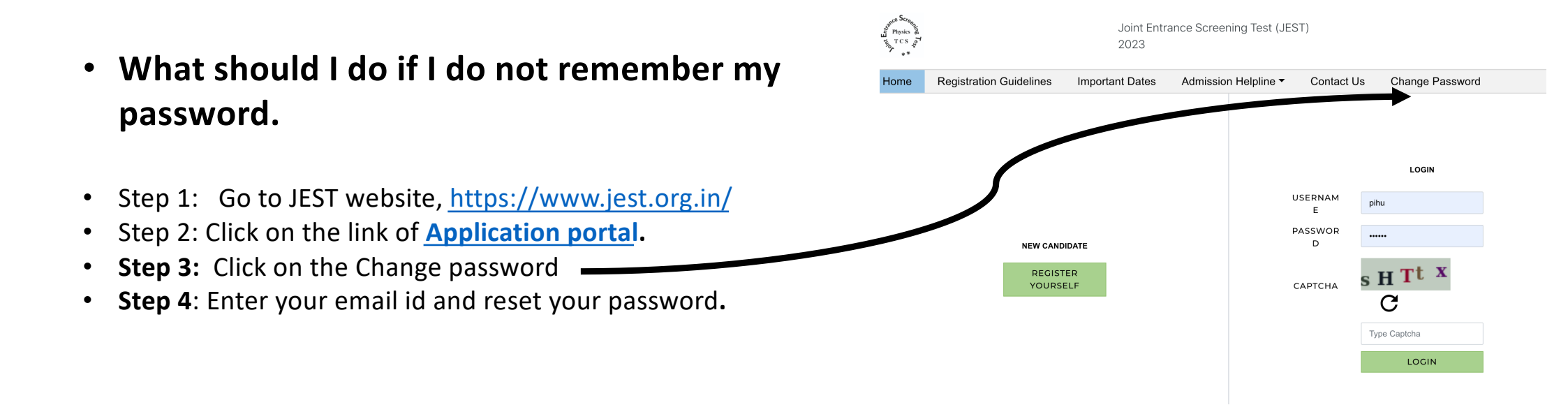